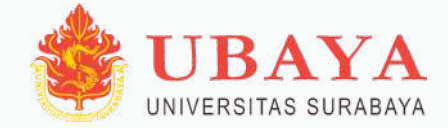

# PROSEDUR MBKM EKSTERNAL

# **UNIVERSITAS SURABAYA**

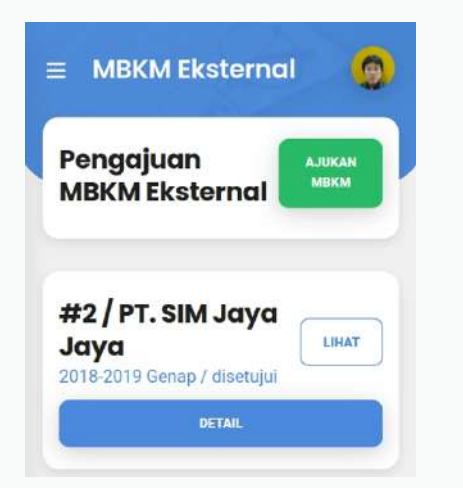

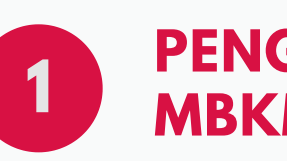

## PENGAJUAN PROPOSAL MBKM

Mahasiswa mengajukan proposal MBKM Eksternal via m.ubaya.ac.id

| POInteam Pointer Mana (2017GA) ethiline (1937) we                                                                                                    |                                                                                                    | all address white the |                   |
|----------------------------------------------------------------------------------------------------|----------------------------------------------------------------------------------------------------|-----------------------|-------------------|
| DATA FOR A APTIMUME REVEN AMANDEME.                                                                                                    |                                                                                                    | KONTH-CARLAR          |                   |
| 649                                                                                                    |                                                                                                    |                       |                   |
| store ingle as                                                                                                    |                                                                                                    | have been a second    |                   |
| 80-17P                                                                                                    |                                                                                                    | Automatic real        |                   |
| by paper of                                                                                                    |                                                                                                    |                       |                   |
| Personal Paris                                                                                                    | PTALAS ABOUT                                                                                                    |                       |                   |
| Parate lines                                                                                                    |                                                                                                    |                       |                   |
| Transa Man                                                                                                    | OR COMPANY AND AND AND AND AND AND AND AND AND AND                                                                                                    |                       |                   |
| BALFORNES.                                                                                                    | 1-, (010) (0.0 g (1-), (010) (27)                                                                                                    |                       |                   |
| BETTA REACHA                                                                                                    | errorite WAA AAntoini                                                                                                    |                       |                   |
| Address your Pro-                                                                                                    | Auto Inc. (April                                                                                                    |                       |                   |
|                                                                                                    | - frange office?                                                                                                    |                       |                   |
| Training and the second of the                                                                                                    |                                                                                                    |                       |                   |
|                                                                                                    | the Madema                                                                                                    |                       | Laser fortance of |
|                                                                                                    | 1 . He Proved Property                                                                                                    | Disable .             |                   |
|                                                                                                    |                                                                                                    |                       |                   |
|                                                                                                    | 1 Vol. See Personne West                                                                                                    |                       |                   |
| Farmer of the lot of the                                                                                                    | Property and the strength                                                                                                    |                       |                   |
| derive between 1                                                                                                    |                                                                                                    |                       |                   |
|                                                                                                    |                                                                                                    |                       |                   |
|                                                                                                    | 1. Lawrence .                                                                                                    |                       |                   |
|                                                                                                    | A Getter                                                                                                    |                       |                   |
|                                                                                                    | A December                                                                                                    |                       |                   |
|                                                                                                    | A Deep                                                                                                    |                       |                   |
|                                                                                                    |                                                                                                    |                       |                   |
|                                                                                                    | <ol> <li>A Benefitives:</li> </ol>                                                                                                    |                       |                   |
|                                                                                                    | A Contract Streep                                                                                                    |                       |                   |
| territory and the                                                                                                    | ally have eligible                                                                                                    |                       |                   |
|                                                                                                    | and a second second sec |                       |                   |
| Charles and installed                                                                                                    |                                                                                                    |                       |                   |
|                                                                                                    |                                                                                                    |                       |                   |
| Christen                                                                                                    |                                                                                                    |                       |                   |
|                                                                                                    |                                                                                                    |                       |                   |
| INSTITUTION                                                                                                    | TULAN MENTE                                                                                                    |                       |                   |
|                                                                                                    | Data designed in the second                                                                                                    | and Representation    |                   |
| Frances-Territoria 1.444                                                                                                    | Terr done and Take                                                                                                    | and Berladine         |                   |
|                                                                                                    |                                                                                                    |                       |                   |
|                                                                                                    |                                                                                                    |                       |                   |
| Photos in the local division of the local division of the local di |                                                                                                    |                       |                   |
| Rend and and all                                                                                                    |                                                                                                    |                       |                   |
|                                                                                                    |                                                                                                    |                       |                   |
| International Property                                                                                                    | Carlo Lines                                                                                                    |                       |                   |
| -                                                                                                    |                                                                                                    |                       |                   |
| 100 C                                                                                                    |                                                                                                    |                       |                   |

2

3

## PERSETUJUAN PROPOSAL MBKM

Kaprodi evaluasi dan menentukan kelayakan proposal MBKM via portal.ubaya.ac.id

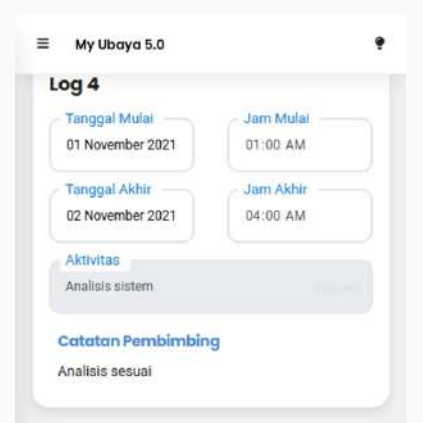

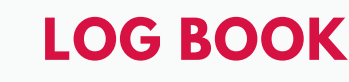

Apabila proposal MBKM layak, mahasiswa dapat mulai melaksanakan kegiatan MBKM dan mencatat aktivitas MBKM di log book via m.ubaya.ac.id

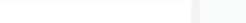

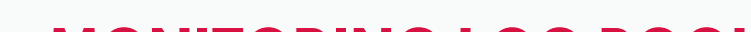

| ľ  | Brown                  |                                                              |                                                                                                    |  |
|----|------------------------|--------------------------------------------------------------|----------------------------------------------------------------------------------------------------|--|
|    |                        |                                                              |                                                                                                    |  |
| 1  | WARD IN COM            |                                                              | 1011014                                                                                                    |  |
|    | ADD Care               |                                                              | Territor Universitat Gaila Mala                                                                                |  |
|    | Taka angan Pangasan    | Wenny Weni, 24 Sec 2007 511 - West<br>2022 A.Pt<br>Segment 1 | Heating Weys, 24 Store 2002 511 - Mark 24 Harr<br>2022 3-51<br>Junior - 1                                      |  |
|    |                        |                                                              |                                                                                                    |  |
| ×. | 101 Dest               |                                                              | Theorem is prevention that he Marin                                                                            |  |
|    | References Perspectre  | 2129 2.61                                                    | 2(2) 551.<br>Hyperiod                                                                                          |  |
|    |                        |                                                              |                                                                                                    |  |
| 8  | - 95011 Canad          |                                                              | Therman Conversion theory Mada<br>Manima West, Sch Han, 2027 K-11 - Mired, 2A Man-<br>2027 J. HU<br>Hegester T |  |
|    | Katta wagan Pangalaati |                                                              |                                                                                                    |  |

# MONITORING LOG BOOK

Dosen Pembimbing memberi komentar atau saran terkait catatan aktivitas MBKM mahasiswa di log book via portal.ubaya.ac.id

| PT. SIM Jaya Jay<br>2018-2019 Genap / diset | ra<br>ujul   |
|---------------------------------------------|--------------|
| Status laporan: belum                       |              |
| Komentar pembimbing:                        |              |
| udah bagus, lulus (Jum 266                  | th, 34:44)   |
| Komentar validator:                         |              |
| 0K (Jum 26th, 14:45)                        |              |
| Laporan                                     |              |
| Keterangan Laporan                          |              |
| asd —1112200–11laporan in                   | il untuk 123 |
| Choose file                                 | Browse       |
|                                             |              |

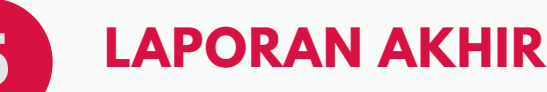

Di akhir kegiatan MBKM, mahasiswa membuat laporan akhir kegiatan MBKM via m.ubaya.ac.id

| Surger Rest Call in Address<br>Replications Sectors in Responses                                 | Pages displayed and the second second s                                                                                                    |  |
|--------------------------------------------------------------------------------------------------|----------------------------------------------------------------------------------------------------|--|
| International States Parameters                                                                  | Server .                                                                                                    |  |
| Sectors and sectors                                                                              | Second Second Se |  |
| Fegiatan Mahasiswa                                                                               |                                                                                                    |  |
|                                                                                                  |                                                                                                    |  |
|                                                                                                  |                                                                                                    |  |
| File Personalium Drtta                                                                           |                                                                                                    |  |
|                                                                                                  |                                                                                                    |  |
| File Laporon                                                                                     |                                                                                                    |  |
|                                                                                                  |                                                                                                    |  |
|                                                                                                  |                                                                                                    |  |
| Valdadi Dooge Perdikita                                                                          | eg.                                                                                                    |  |
| Validadi Doose Persisi sa<br>manu                                                                | ing<br>Management for any set of the                                                                                                    |  |
| Valitaal Dooga Perdiktis<br>maana<br>Maha ontoo jamen<br>Valitaa Regala Perdi                    | ang<br>- M<br>- Manufa (Mat. J. Sar. Jal. 1913)                                                                                                    |  |
| Valitaal Doope Perdiktis<br>many<br>many onker japen<br>Valaten Keyata Perdi<br>manya            | nag<br>Samanyana (an an an an                                                                                                    |  |
| Valitaal Doose Perdit tü<br>miseo<br>mise osten uppre-<br>Valstaat Eegala Perdit<br>miseoli      | nng<br>Marina (mil ) her str. 193<br>1                                                                                                    |  |
| Valitaal Dooare Persisten<br>Interne<br>Sala rotae Lasere<br>Valatari Engela Prodi<br>Interne    | deg<br>et undersymptical fan genetiente<br>e                                                                                                    |  |
| Valitaal Doope Pertificta<br>Internet<br>1994 - Henri Janey<br>Valitael Englis Perul<br>Internet | na<br>Terrenyek (no. 201 (19)                                                                                                    |  |

🛓 FILE LAPORAN

# **EVALUASI LAPORAN AKHIR**

Dosen pembimbing dan kajur memberikan evaluasi terhadap laporan akhir mahasiswa via portal.ubaya.ac.id

#### **#SIM4UBAYA #PROUDUBAYA**

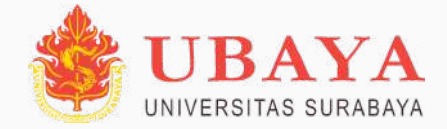

# PENGAJUAN MBKM EKSTERNAL

### **UNIVERSITAS SURABAYA**

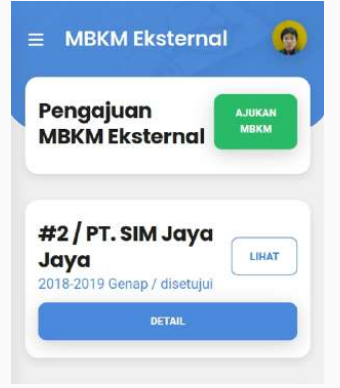

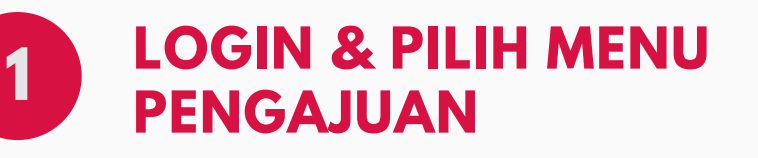

Login melalui m.ubaya.ac.id, kemudian pilih menu Akademik > MBKM Eksternal. Klik tombol Ajukan MBKM.

| formasi Penda    | ftaran MBKM       |
|------------------|-------------------|
| institusi Tujuan |                   |
| lamat Institusi  |                   |
| Alamat Institual |                   |
| Pelaksanaan Awal | Pelakaanaan Akhir |
| invalid date 🗖   | Invalid date      |
| etail Rencana k  | egiatan MBKM      |

ISIKAN INFORMASI PENDAFTARAN & MATA KULIAH

Institusi Tujuan diisi dengan nama perusahaan/PT/universitas tempat MBKM dilaksanakan.

Mata Kuliah Rekognisi diisi dengan 1 (satu) atau lebih mata kuliah yang ingin disetarakan dengan kegiatan MBKM yang diajukan.

| My Ubaya 5.0                 | ٠ |
|------------------------------|---|
| Motivasi dan Abstrak         |   |
| Motivasi Diri                |   |
| Motivasi Diri                |   |
| Abstrak Kegiatan             |   |
| Abstrak Kegiatan             |   |
| Keterangan / Catatan Tambaha | n |

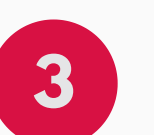

# **ISIKAN MOTIVASI DIRI**

Ceritakan tentang diri Anda (misalnya latar belakang, ketertarikan, dan aspirasi). Sertakan juga tujuan Anda mengikuti program MBKM ini, apa yang Anda harapkan dan bagaimana pengalaman mengikuti program ini akan memberi dampak kepada orang lain (min. 200 kata - max. 500 kata).

#### Pernyataan Pendaftar

Dengan ini saya monyatakan bahwa informasi yang saya isi dalam Formula Pendaftaran Kegiatan Merdeka Belajar-Kampus Merdeka ini adalah data yang berar.

Saya memehami dengan penuh bahwa dengan mengikuti program MBKM, saya setuju untuk:

- Mengikuti jadwał kerja serta tata tertib dan peraturan yang berlaku di Mitra MBKM
- 2. Menjaga nama baik pribadi dan Universitas Surabaya selama mengikuti MBKM
- Membagikan informasi di dalam formulir mi kepada pihak-pihak yang terkait.
- 4. Mengelaarkan dana untuk pengeluaran pribadi tambahan, yang tidak termasuk dalam biaya program MBKM, yang mungkin terjadi selama saya mengkut: program ini
- Bahwa Universitas Surabaya tidak bertanggung Jawab atas segala tindakan saya selama periode program
- 6. Penggunaan foto diri saya yang bertubungan dengan program inti yang diambil oleh Universitas Tujuan atau dibagikan oleh saya untuk kemungkinan penggunaan - termasuk tetapi tidak terbatas pada materi promosi (ontara lak beroar, ponter, artikel surat kabar, untus web dan iklari).

#### Surat Persetujuan Orang Tua

| Choose file | Browse |
|-------------|--------|
|             |        |
|             | MPAN   |

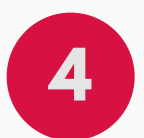

# **ISIKAN ABSTRAK KEGIATAN**

Ceritakan tentang rencana kegiatan yang akan Anda lakukan di Mitra MBKM yang dipilih. Deskripsikan durasi dan agenda kegiatan yang disesuaikan dengan CPMK mata kuliah yang akan direkognisi (min. 400 kata – max. 800 kata).

# UPLOAD SURAT PERSETUJUAN ORANG TUA

Upload file surat persetujuan orang tua, pilih **"browse"** lalu tekan "dokumen" (atau pilihan sesuai perangkat anda untuk memilih file surat tersebut).

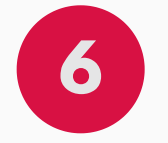

5

### **SIMPAN PENGAJUAN**

Jika semua data sudah dilengkapi, tekan tombol SIMPAN.

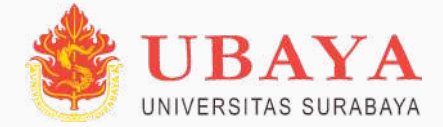

# PELAPORAN MBKM EKSTERNAL

# **UNIVERSITAS SURABAYA**

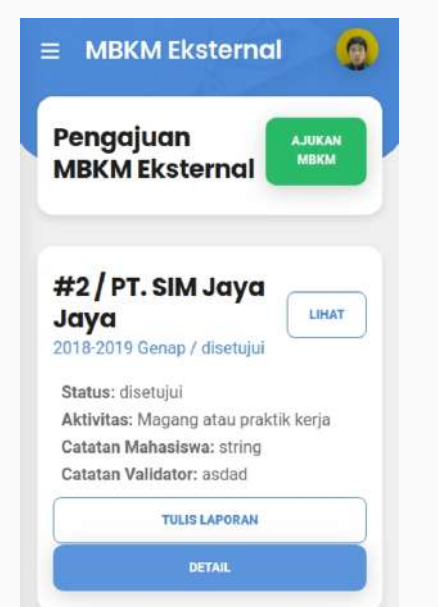

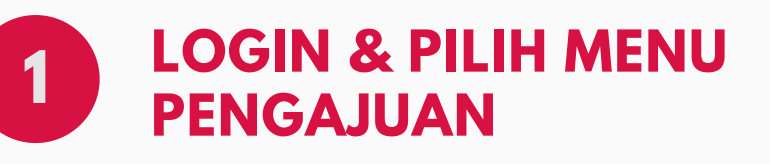

Login melalui m.ubaya.ac.id, kemudian pilih menu Akademik > MBKM Eksternal.

Pilih pengajuan MBKM yang telah disetujui dan telah berjalan, kemudian klik **DETAIL** pada pengajuan tersebut.

Pilih tombol TULIS LAPORAN.

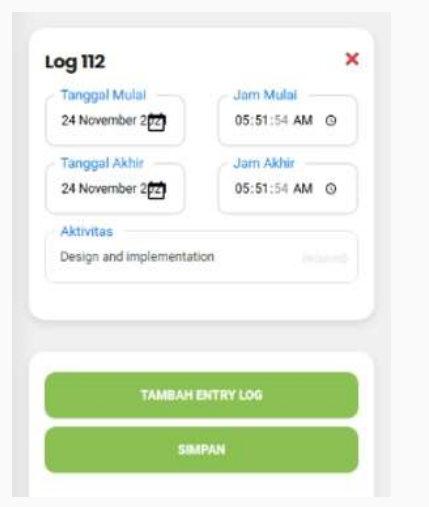

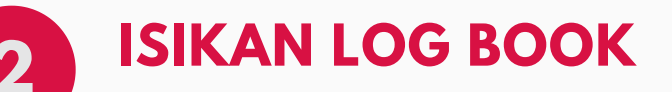

Untuk menambahkan log baru, klik TAMBAH ENTRY LOG di bagian bawah. Aplikasi akan menampilkan isian form baru. Anda dapat mengisikan aktivitas, tanggal dan waktu awal, serta tanggal dan waktu akhir pada isian tersebut.

Setiap log akan direview oleh dosen pembimbing. Log yang telah direview oleh dosen pembimbing tidak bisa diedit.

Tekan tombol SIMPAN di bagian bawah halaman untuk menyimpan isi log book Anda.

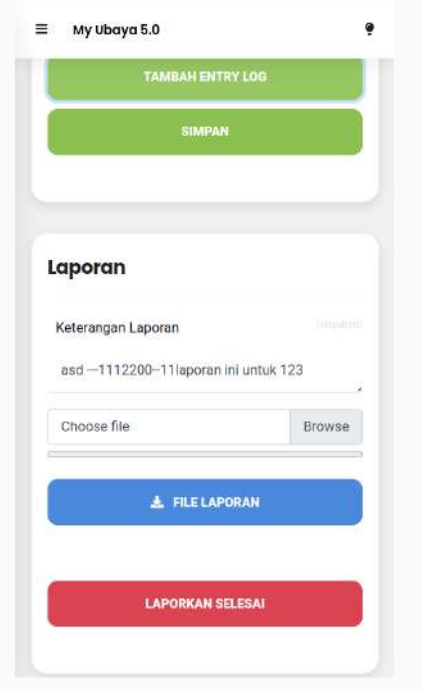

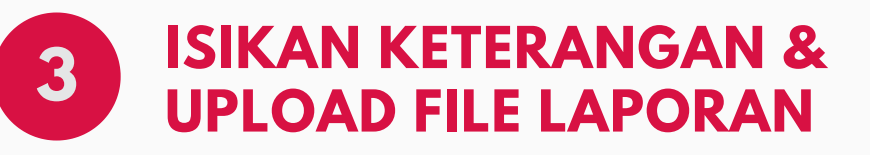

Keterangan diisi dengan kesan atau pesan yang ingin disampaikan kepada dosen pembimbing kegiatan. File pendamping dapat disertakan jika diperlukan.

Anda masih dapat mengubah isi laporan ini selama Anda **belum pernah** menekan tombol LAPORAN SELESAI di bagian bawah form.

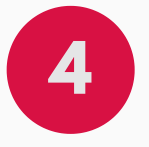

## **LAPORAN AKHIR**

Setelah seluruh kegiatan MBKM Anda selesai dan laporan sudah final, tekan tombol LAPORAN SELESAI untuk mengajukan laporan Anda ke dosen pembimbing dan kaprodi untuk proses verifikasi.

#### **#SIM4UBAYA #PROUDUBAYA**